# ]-Pager — on **Updating Appliance Software**

TownNews releases appliance updates regularly. These add features and provide stability.

The standard procedure for appliance updates is to update the secondary appliance first. When that is updated successfully, move on to the primary. This will prevent work stoppage in the event of an update failure.

## » CHECKING FOR UPDATES

Step 1 Log in to the secondary appliance and select the Main Menu link in the blue menu bar.

## Step 2

Click Software Management to expand the group and select View Available Updates. If there are appliance updates, they will be listed here.

| ne to BLOX                                                                                                    | Alerts: 3 [view]                                                                                                    | Account: admin [logout] [main m                                                                                                    | enu] [view dashboard] \v2.1                                                                                                    |
|----------------------------------------------------------------------------------------------------|----------------------------------------------------------------------------------------------------|----------------------------------------------------------------------------------------------------|----------------------------------------------------------------------------------------------------|
|                                                                                                    |                                                                                                    |                                                                                                    | Notice: System updates available                                                                                                    |
| Choose a                                                                                                    | in administrative ta                                                                                                    | sk:                                                                                                    |                                                                                                    |
|                                                                                                    | My Account                                                                                                    | Share Management                                                                                                    | Snapshot Management                                                                                                    |
| *                                                                                                    | Software Management                                                                                                    | Cluster Management                                                                                                    | System Configuration                                                                                                    |
|                                                                                                    | View available updates                                                                                                    | Manage relationship                                                                                                    | Configure network                                                                                                    |
|                                                                                                    | Warranty information                                                                                                    | Cluster status                                                                                                    | Configure alerts                                                                                                    |
|                                                                                                    | View system version                                                                                                    | Data replication                                                                                                    | Configure timezone                                                                                                    |
|                                                                                                    | System registration                                                                                                    | Initiate failover                                                                                                    | 😼 Configure websites                                                                                                    |
| -                                                                                                    | Storage Management                                                                                                    | Device Management                                                                                                    | Logs                                                                                                    |
|                                                                                                    |                                                                                                    | ê nort                                                                                                    |                                                                                                    |
|                                                                                                    | - Osci Management                                                                                                    | DEOX Management                                                                                                    |                                                                                                    |
| wider com                                                                                                    | A REAL PROPERTY AND A REAL PROPERTY AND A REAL                                                                                                    |                                                                                                    | the second second second                                                                                                    |
| Software m                                                                                                    | anagements                                                                                                    |                                                                                                    |                                                                                                    |
| Software m                                                                                                    | anagementi                                                                                                    | B view excitation systems ( ) St ter                                                                                                    | and boths 1 St Warranty information 1 $=$ View leads<br>the installed optic                                                                                                    |
| Software m                                                                                                    | anagements<br>realities offerer softer for the deal<br>re-support, party matter softers with                                                                                                    | N view available sphiles 1 S (or<br>s, System update sets to setup to deter 17 p                                                                                                    | alad bottle 1 / Retargang information ( ) 11 (), there instabilies special<br>serve when antibiane specializes are marked in 11 miles in instant (see instant                                                                                                    |
| Software m                                                                                                    | anagement:<br>evalutio colores splates for this deal<br>evalution, plane ascence optices and<br>a special law in the static colore real                                                                                                    | N view available sphinter () N to<br>N, typester spalare ratios on an article to the<br>ID for the View system of a Charact                                                                                                    | laid bolle ( ) & Morraely Information ( ) . Note build be input<br>on when urbains updates an excitate. In order to strate she have                                                                                                    |
| Software m<br>Software m<br>Software software<br>Software software<br>Software software<br>Software software<br>Software software                                                                                                    | anagement:<br>exclusion software software for the device<br>or support, preservations and applications with<br>a contract of the Advantage collection groups<br>for over of the Advantage collection groups                                                                                                    | S the sublisher polares 1 S to<br>s Typese options to be once to be off to be<br>to the last deve owners of off-cars. The<br>to particular tensors,<br>of polarity                                                                                                    | lad both: 1.5 Warrysty information; 1. II. (Haw walation system<br>area alone influence system are multion; 2) inform in traver the bost                                                                                                    |
| In Service Con-<br>cite Local<br>Design Software m<br>Design a she of any<br>Chic multiple Span may<br>Design a service<br>Design any<br>Design a service<br>Design a service<br>Design a | anagement:<br>exclusive orderer for the device<br>or support, primer examine application and<br>or priced (as to exclusive exclusion)<br>for order to the believance orderer or for<br>the order of the believance orderer or for<br>the struct (as to be believance orderer or<br>for and the believance orderer or for<br>the struct of the believance orderer or<br>for and the believance orderer or for<br>the struct of the believance orderer or for<br>the struct of the believance orderer or for<br>the structure or the believance orderer or for<br>the structure orderer or the structure orderer or<br>for an orderer orderer orderer orderer or the<br>form of the believance orderer or the structure orderer or<br>for the structure orderer orderer orderer or the<br>form of the structure orderer orderer orderer orderer orderer or<br>for the structure orderer orderer orderer orderer orderer orderer or<br>for the structure orderer orderer orderer orderer orderer orderer orderer orderer orderer<br>for the structure orderer orderer                                                                                                    | Notice evaluation application [1] So the<br>set systeme application in the set stage in a direct the<br>set is a stage of the set of the set of the set<br>of the set of the set of the set of the set<br>of the set of the set of the set of the set<br>of the set of the set of the set of the set<br>set of the set of the set of the set of the set<br>set of the set of the set of the set of the set<br>set of the set of the set of the set of the set of the set of the<br>set of the set of the                                                                                                    | dad bathe 1 S Warrysty solversation 1 = Juan and and a spect                                                                                                    |
| s barrenzer<br>cite total<br>Software m<br>biss is s lat of an<br>biskes at a sket of an<br>biskes at a sket of at a sket of at a sket of at<br>a sket of at a sket of at a sket of at a sket of at<br>a sket of at a sket of at a sket of at a sket of at a sket of at<br>a sket of at a sket of at a sk                                                                                                    | anagement:<br>anagement part of the second second sec                                                                                                    | Notice evolution exclusion 1 St los<br>A system opticies can be sense as plant IT as<br>the and these evolutions of articless<br>The approximation of the sense<br>the system of the sense<br>of the sense<br>of the sense<br>of the sense<br>the sense<br>the senset<br>the sense<br>the sens | nan honte 1. Ik Morranty information ( ). Il John molator specie<br>ner alem allenae spicies av nordelle: In lade to waar de fer<br>ner alem allenae skilleter skal poer souse is Bal alema, av                                                                                                    |
| A Derivation of the second of the second of                                                                                                    | anagement:<br>analain schoor spinte fu til som<br>angesta spinter statistick og statisticker<br>for angesta spinter statisticker om en<br>for an efter statisticker spinter statisticker<br>for angesta spinter statisticker statisticker<br>anderson statisticker statisticker statisticker<br>anderson statisticker statisticker statisticker<br>anderson statisticker statisticker statisticker<br>anderson statisticker statisticker<br>anderson statisticker statisticker<br>anderson statisticker<br>anderson anderson anderson a                                                                         | A their modulation studies on the other of the other of the other of the other of the other of the other of the other other oth                                                                                                    | Maid Montler, J. & Ministrating Informations, J. 11, 51, Mars and other spectra<br>server afters and moral spectra strendblock, the larger of the Marson<br>Neurophysic contexts information should prove instant in that relation, any<br>entrophysical at a time. Only, The performance in differentiated in Spectra                                                                                                    |
| In Definition of the model<br>of the model<br>Software and a series<br>Software and a series<br>Software and a series<br>Software and a series<br>Software and a series<br>Software and a series<br>Software and a series<br>Software and a series<br>Software and a series<br>Software and a series<br>Software and a series<br>Software and a series<br>Software and a series<br>Software and a series and<br>a series of the series of the<br>Software and a series of the<br>Software and a series of the<br>Software and Software and Software and Software and Software<br>Software and Software and Software                                                                                                    | anagements<br>analysis of the second second se                                                                                                    | When evaluation excision 1 is not<br>on space production of the sector in a deal of the<br>sector of the sector of the sector of the sector of the<br>sector of the sector of the sector of the sector of the<br>sector of the sector of the sector of the sector of the<br>sector of the sector of the sector of the sector of the<br>sector of the sector of the sector of the sector of the<br>sector of the sector of the sector of the sector of the<br>sector of the sector of the sector of the sector of the<br>sector of the sector of the sector of the sector of the<br>sector of the sector of the sector of the sector of the<br>sector of the sector of the sector of the sector of the<br>sector of the sector of the sector of the sector of the sector of the<br>sector of the sector of the sector of the sector of the sector of the<br>sector of the sector of the sector of the sector of the sector of the<br>sector of the sector of the sector of the sector of the sector of the<br>sector of the sector of the sector of the sector of the sector of the<br>sector of the sector of the sector of the sector of the sector of the<br>sector of the sector of the sector of the sector of the sector of the<br>sector of the sector of the sector of                                                                                                    | Introducts 1.5 Managery information: 1.10. Management of optimization of the second second |
| a Definition of the MARCE of the MARCE of th                                                                                                    | anagement:<br>analysis of how solves for the local<br>of provide the solvest solvest solvest<br>to solve the solvest solvest solvest<br>the solvest for the solvest solvest solvest<br>and the solvest solvest solvest solvest<br>and the solvest solvest solvest solvest<br>and the solvest solvest solvest solvest<br>and the solvest solvest solvest solvest<br>and the solvest solvest solvest solvest<br>and the solvest solvest solvest solvest<br>and the solvest solvest solvest solvest<br>and the solvest solvest solvest<br>and the solvest solvest solvest solvest<br>and the solvest solvest<br>and the solvest solvest<br>and the solvest solvest<br>and the solvest solvest<br>and the solvest solvest<br>and the solvest solvest<br>and the solvest solvest<br>and the solvest solvest<br>and the solvest<br>and the solvest<br>and | A the evolution spatial is a law or star in a fact that the evolution of the evolution of the evolution                                                                                                    | and boths ( ) & Morearty Internation ( ) = Note and the spectra<br>ever after otherway galaxies as excellent. In order to water the form<br>here after contain information should prove source in Bit afters, any<br>encoded at a true. Once the petroan water is distributed ( Species                                                                                                    |

## To view the version release notes:

Select the View link in the Version column of the update. This will open a summary page describing the update.

| SUPPARY:                                                  |                                                                                                    |
|-----------------------------------------------------------|----------------------------------------------------------------------------------------------------|
| BLOX CMS 2.14.8 Es<br>Page Tracker, Reute                 | a major feature release that include updates for BLDM<br>rs, AP, Wire/Syndication, Remote Support and more. |
| INSTALLATION NOTES:                                       |                                                                                                    |
| Standard installati                                       | on procedure that requires a reboot.                                                                        |
| Because this update<br>done off production                | requires a rebost we recommend the upgrade be<br>hours to avoid interruptions to business workflow,         |
| As always - updates<br>system first and de                | should be done on the secondary or non-production<br>eved successful before updating a production device.   |
| FEATURES:                                                 |                                                                                                    |
|                                                           |                                                                                                    |
| * BLOX CHS 1.29 & 1                                       | . 30                                                                                                    |
| Page tracker 1.1.                                         | 0                                                                                                    |
| * AP 4.7                                                  | 10                                                                                                    |
| * Field 59 0.4.0                                          |                                                                                                    |
| * Wire/Syndication                                        | 1.5                                                                                                    |
| <ul> <li>Reaters support</li> </ul>                       |                                                                                                    |
| CHANGES :                                                 |                                                                                                    |
|                                                           |                                                                                                    |
| <ul> <li>AP performance fi</li> </ul>                     | Kes                                                                                                    |
| " fixed generate su                                       | pport package upload                                                                                        |
| <ul> <li>Updated pool mana</li> </ul>                     | ger API                                                                                                    |
| * Hodate Jibraciet                                        | for authentication CON finaual) monitorian                                                                  |
| * Fixed hos with no                                       | ni data confication to claves                                                                               |
| * fixed remote supp                                       | ort expire issue on slave and dr modes                                                                      |
| KNOWN ISSUES:                                             |                                                                                                    |
|                                                           |                                                                                                    |
| <ul> <li>This release has<br/>replication will</li> </ul> | a new replication version and as such<br>discontinue until all devices are updated.                         |
|                                                           |                                                                                                    |

## » **Downloading and Installing**

## Step 1

Click the download link in the Status column. The length of time this takes depends on your bandwith at your site and the size of the update. The download normally takes several minutes.

## Step 2

Once the download is complete, you will see in the Status column that the install is ready. Most updates require a reboot of the appliance immediately following the installation of an update. The reboot is automatic. Users should not be working in the system when you install. Choose the link to install if you wish to install.

## Step 3

Once the install is complete and the appliance has rebooted, verify that you can log in. If you can, follow the same update procedure on the primary appliance.

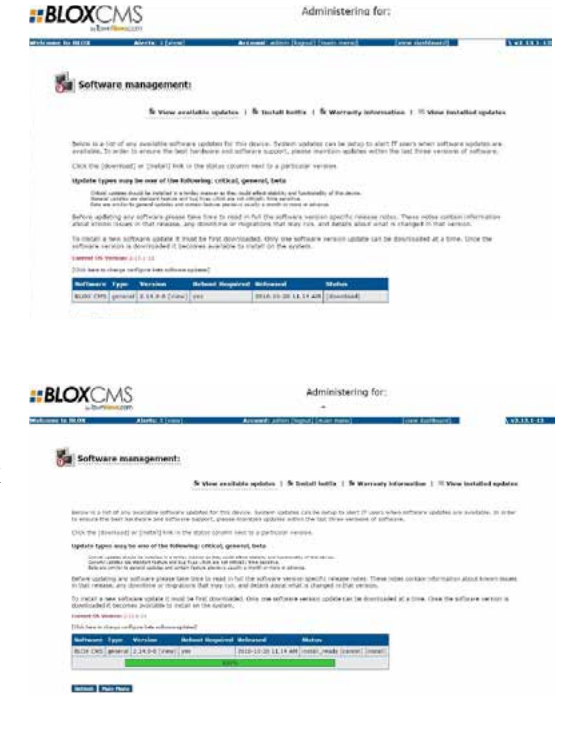

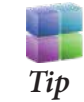

THE download can be done with users on the system. Most updates require a reboot of the appliance after the install, so the install should be done during off hours or when users have logged out.